## **Registering for CengageNOW**

If you have used Cengage before your account is probably still active. You won't have to register again. If you have not used Cengage before you must register on the system and get an account:

## 1) Go to: <u>http://www.ilrn.com</u>

| CENGAGE<br>Learning                                                                                                    |                                                                                                    | Registering  1. School  2. Course Key/Access Code  3. Account Information  4. Y                                                                                                    | our CengageNOW Account |
|----------------------------------------------------------------------------------------------------|----------------------------------------------------------------------------------------------------|----------------------------------------------------------------------------------------------------|------------------------|
| Returning Users<br>Sign in<br>New Users<br>Create an Account<br>User's Resources<br>Instructors<br>@ Get Support<br>@ Grower Setup Help<br>Students<br>@ Get Support<br>@ Brower Setup Help | Just What You Need to Know and Do NOW!<br>CengageNOW is an online teaching<br>and learning resource that provides<br>more control in less time and leaves<br>better student outcomes - NOW! | Select your school  Enter Your School Name  To get the best match, be sure to spell out your full school name, and provide any location information. Then click "Search". An asterisk (*) indicates a required tem. Location (All Locations)  School name* (for example, University of California Riverside)  Search | Carcel                 |

2) Select "Create My Account"

3) Choose Indiana, type Purdue and click Search

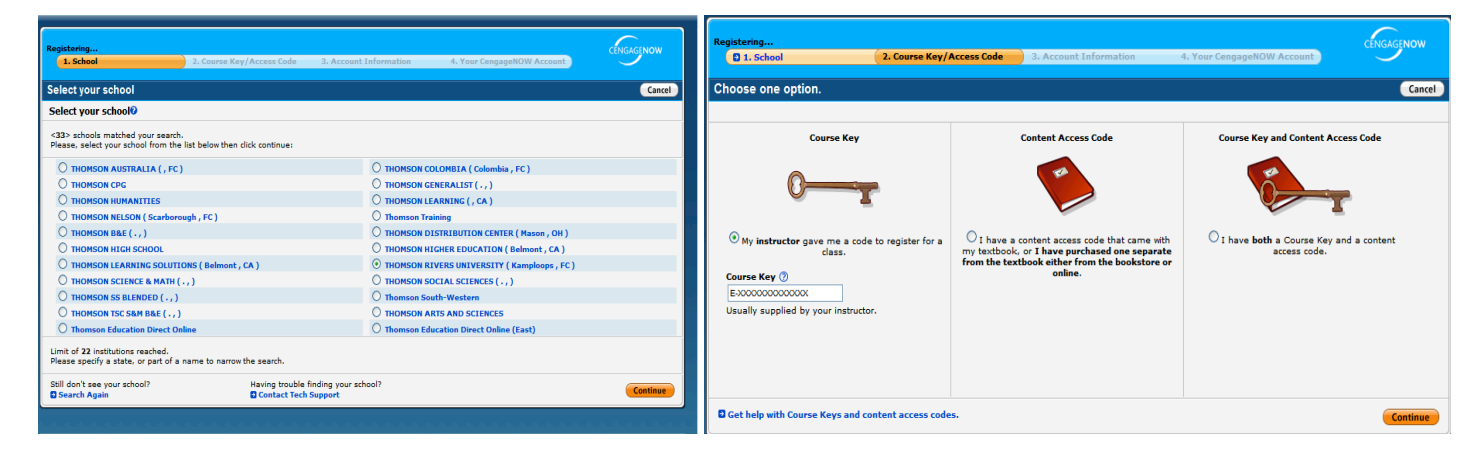

- 4) Select Purdue, West Lafayette and click CONTINUE
- 5) Select "My Instructor gave me a Course Key" and enter the Course Key. Your instructor will give you this on the first day of classes.

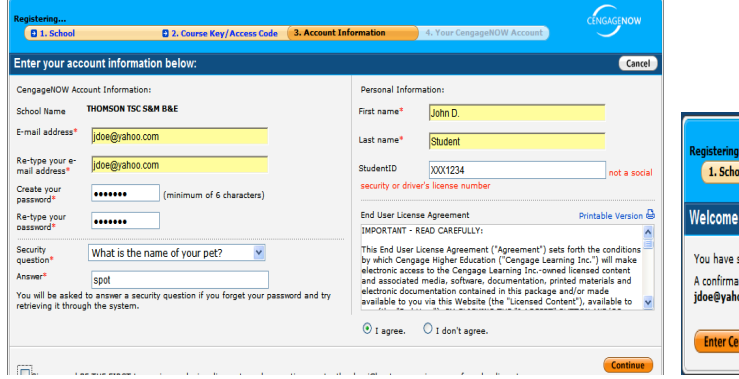

6) Complete the Account Information and create your own password. For Student ID use the last 8 (nonzero) digits of your 10-digit Purdue ID. Choose I agree and click Continue.

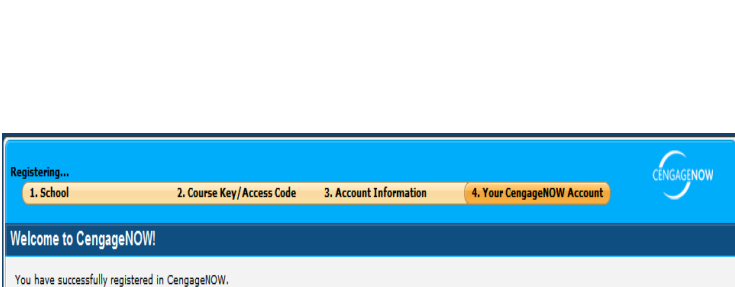

| You have successfully registered in CengageNOW.<br>A confirmation message with your CengageNOW account information was sent to the e-mail below.<br>jdoe@yahoo.com |
|----------------------------------------------------------------------------------------------------|
| Enter CengageWOW                                                                                                    |

7) Click on "Enter CengageNOW" to access the system

8) To access the system from then on simply go to: <u>http://www.ilrn.com/login</u> and enter your username and password.